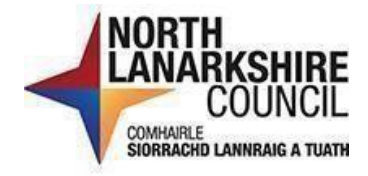

# iTrent Recruitment Offer of Employment Manager's Guide

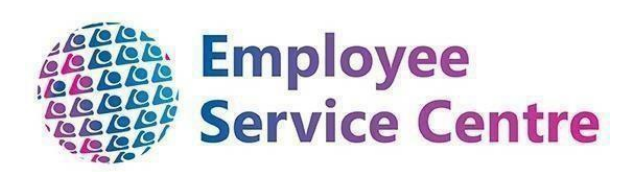

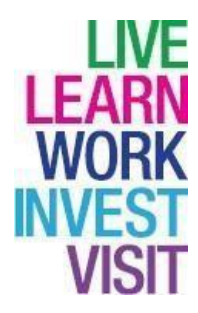

## **Version Control**

| Version | Author                   | Date Completed | Description                                                               |
|---------|--------------------------|----------------|---------------------------------------------------------------------------|
| 0.1     | Amy Dale/John<br>Doherty | February 2023  | Initial guide                                                             |
| 0.2     | Amy Dale/John<br>Doherty | April 2023     | Updates to guide                                                          |
| 0.3-0.5 | John Doherty             | January 2024   | Updates to guide                                                          |
| 0.6     | Nichola Millen           | February 2024  | Updates to guide                                                          |
| 0.7     | Amy Dale                 | April 2024     | Updates to guide                                                          |
| 0.8     | Amy Dale                 | April 2024     | Updates to guide                                                          |
| 0.9     | Dylan Tollan             | May 2024       | Updates to guide                                                          |
| 0.10    | Amy Dale                 | November 2024  | Updates following<br>Phase 2 iTrent<br>Recruitment & Split<br>of Guidance |

# Developed By:

| Name                                                         | Date     |
|--------------------------------------------------------------|----------|
| Workforce Systems Development Team/Workforce Resourcing Team | February |
|                                                              | 2023     |

# **Reviewed & Approved By:**

| Job Title                                 | Name             | Date          | Version<br>Approved |
|-------------------------------------------|------------------|---------------|---------------------|
| Workforce Systems Development<br>Lead     | Nichola Millen   | Feb 2023      | 1                   |
| Data, Quality & Projects Lead             | Sharon Cairns    | Feb 2023      | 1                   |
| Workforce Systems Admin Senior<br>Advisor | Amy Dale         | January 2024  | 1                   |
| Workforce Systems Development<br>Lead     | Nichola Millen   | January 2024  | 1                   |
| Senior People Helpdesk Advisor            | Emma Fitzpatrick | November 2024 | 1                   |

## **Document Owner**

| Document Owner | Name | Contact Details                                         |
|----------------|------|---------------------------------------------------------|
|                |      | ESC-<br>WorkforceSystemsDevelopmentTeam@northlan.gov.uk |

Please click on the headings in the contents page below to be directed to that page within this guide (or press CTRL and click on the heading):

### Table of Contents

| Progressing to Offer                   | 4 |
|----------------------------------------|---|
| Contacting the Successful Applicant(s) | 4 |
| Moving Applicant Stages                | 4 |
| Endorsed Documents - Applicants Name   | 7 |
| Additional Recruitment                 | 8 |

Please note that when you click on links, iTrent will prompt you on the left-hand pane to search for the Requisition or Applicant depending on what part of the process you are working on. You must enter this information even if you are accessing via the Recruitment Summary – otherwise, the page will not populate.

#### **Progressing to Offer**

If the Panel determines there are suitable applicants after interviewing, you must progress using this guidance for **the Workforce Resourcing Team** to make an offer of employment to the applicant, which is **subject to satisfactory pre-employment checks**.

Please note that the contract offer form must be completed for the Workforce Resourcing Team to be able to progress with the successful applicants. Failure to submit will delay in appointment of applicants.

#### Contacting the Successful Applicant(s)

Before progressing on iTrent Recruitment, contact the successful applicant(s) to advise they have been successful at interview. An applicant's contact details can be found in their **Applicant Summary** which can be accessed by selecting the applicant's name within the requisition summary.

#### **Moving Applicant Stages**

Select those you wish to offer a vacancy from their current stage (select either **First Interview** or **Second Interview** from the drop down), select the checkbox under the person icon, select **Move to** and then select **Progress to Offer** from the dropdown.

The Application details screen will appear, please ensure the Stage is showing as

Progress to offer and select Save:

| pplication details (m of 02/02/2023) |                         |            |          |     |  |
|--------------------------------------|-------------------------|------------|----------|-----|--|
|                                      | Applicant John          |            |          |     |  |
|                                      | Stage Progress to offer |            |          |     |  |
|                                      | Stage notes             |            |          |     |  |
|                                      |                         | le         |          |     |  |
| Attach people resource               |                         |            |          |     |  |
| Resource person                      | Mailing job title       | Start date | End date |     |  |
| ۹                                    |                         |            |          | + - |  |

The applicant(s) will appear under the **Progress to Offer** stage. This will notify the Workforce Resourcing Team an offer has been made and they progress with the preemployment checks when you have completed your **Contract Offer Form(s)** for the successful applicant(s).

Once the applicant(s) have been progressed to offer, under the **Offer** links, please select **Complete offer form:** 

|                      |                           | U              | NKS         |                 |          |              |
|----------------------|---------------------------|----------------|-------------|-----------------|----------|--------------|
| > Request to recruit | > Shortlisting            | > Interviews   | > Applicar  | nt details      | Offer    | > Onboarding |
| > References         |                           |                |             |                 |          |              |
|                      |                           |                |             |                 |          |              |
| Complete offer form  | View completed offer form | Upload endorse | d documents | View endorsed d | ocuments |              |

Search for the relevant applicant's name and select either **Contract Offer Form – Teaching** or **Contract Offer Form – Non-Teaching** (as applicable):

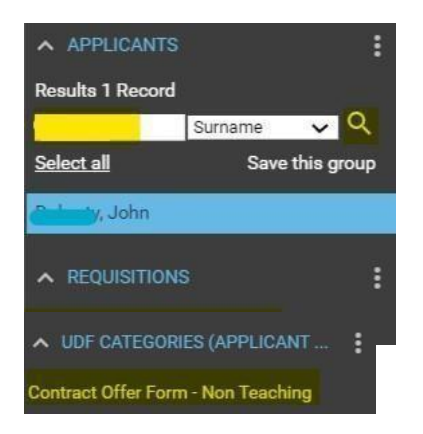

Ensure all fields on the Contract Offer Form are completed. The Workforce Resourcing Team require **all information** on this form to start the offer process and begin the preemployment checks.

| Position Reference Number                           |   |   |    |
|-----------------------------------------------------|---|---|----|
| Position Title                                      |   |   |    |
| Name of Successful Candidate                        |   |   |    |
|                                                     |   |   | 8  |
|                                                     |   |   |    |
| Employment Location (please include full address)   |   |   |    |
|                                                     |   |   |    |
|                                                     |   |   | 11 |
| Working from Home                                   |   | ~ |    |
| Is the successful candidate a current employee?     | × |   |    |
| Employee Number                                     |   |   |    |
| If current employee, is this an additional contract |   | ~ |    |
| If current employee, is this a transfer             |   | ~ |    |

Once completed, select **Save**.

To view your completed Contract Offer Form, select the link **View completed offer** form:

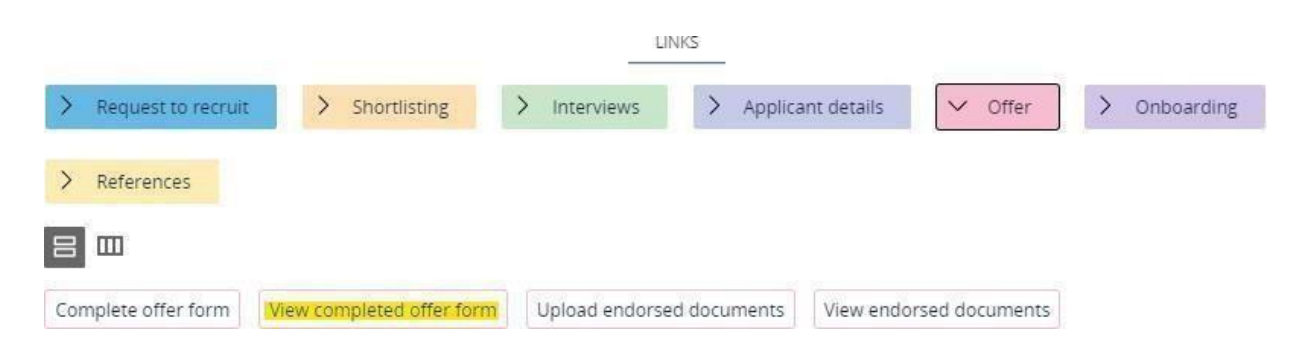

If you have copies of the successful applicant's qualifications and eligibility to work in the UK from their interview, these must be uploaded at this stage via the link **Upload endorsed documents**. UK legislation on right to work checks now requires a member of the Panel to view and endorse all original documentation from the applicant. If you have not obtained this at interview, you must arrange to meet with the successful

applicant to get this documentation and upload this once received. To upload this, go to the menu and select **Upload endorsed documents**:

|                      |                           | U              | NKS               |                      |              |
|----------------------|---------------------------|----------------|-------------------|----------------------|--------------|
| > Request to recruit | > Shortlisting            | > Interviews   | > Applicant det   | ails 🗸 Offer         | > Onboarding |
| > References         |                           |                |                   |                      |              |
|                      |                           |                |                   |                      |              |
| Complete offer form  | View completed offer form | Upload endorse | ed documents Viev | w endorsed documents |              |

Within the **Document** field, enter the document name in the following format: **Endorsed Documents - Applicants Name** 

The **Document type** field must always be updated to the **Recruitment Documentation** dropdown.

Select **Choose File** and then search for and select the relevant saved file. Once updated, select **Save**:

| ocument attachment detail | S New 🗸 MENU               |   | O |
|---------------------------|----------------------------|---|---|
| Document                  | Endorsed Documents - C     |   |   |
| Document type             | Recruitment Documentation  | ~ |   |
| Link                      |                            |   |   |
| Last updated date         |                            |   |   |
| Last updated time         |                            |   |   |
| Filename                  |                            |   |   |
| Select a file             | Choose File No file chosen |   |   |

You can view any endorsed documents that have been uploaded by selecting the link **View endorsed documents**:

|                      |                           | LIP              | NKS:                |                |              |
|----------------------|---------------------------|------------------|---------------------|----------------|--------------|
| > Request to recruit | > Shortlisting            | > Interviews     | > Applicant details | V Offer        | > Onboarding |
| > References         |                           |                  |                     |                |              |
|                      |                           |                  |                     |                |              |
| Complete offer form  | View completed offer form | n Upload endorse | d documents         | rsed documents |              |

Once you have searched for and selected the relevant applicant, uploaded documents will appear under the **Document Attachments** section on the left-hand panel. You can then **view/download the documents** from here:

Document attachments

#### **Additional Recruitment**

If other vacancies arise and you would like to fill these with suitable applicants from the ongoing recruitment campaign, you must complete the <u>Additional Recruitment Request</u> Form and return via **myNL Portal**. The form must be **fully approved by the HR Business Partner** for the Workforce Resourcing Team to progress the additional appointment(s).

For any additional appointments, please ensure you move them to the **Progress to Offer** stage and complete the relevant Contract Offer Form/upload their endorsed documents. This will allow the Workforce Resourcing Team to progress accordingly when appropriate approval received.